# INTEGRA

#### **Obtención de claves**

1.- Solicitud de acceso conforme modelo. El mismo se obtiene a través de la página web del OAR.

2.- Envío de la solicitud al Servicio de Intervención del OAR junto con copia del NIF del autorizado.

Correo electrónico:

dcastanom.oar@dip-badajoz.es

**3.-** Envío por parte de Intervención del OAR al Ayuntamiento mediante correo electrónico de las claves generadas para el acceso al modulo Intervención-FIDES.

4.- Las claves sólo dan acceso al módulo Intervención-FIDES.

5.- En caso de olvido de las claves estás pueden volverse a generar por parte del usuario enviándose desde el sistema las nuevas claves al correo electrónico registrado.

1º- Página web OAR
2º Pinchar en TU OFICINA VIRTUAL
3º Pinchar en acceso a nueva aplicación integra
4º Pinchar en solicitud acceso a base de datos

JOSÉ CASCOS LOZANO JEFE SERVICIO INTERVENCIÓN OAR

| CAR                                                 |                                                          | DOCUMENTO DE SEGURIDAD<br>Documentación                                                                                      |
|-----------------------------------------------------|----------------------------------------------------------|----------------------------------------------------------------------------------------------------|
| Solicitud Acce                                      | so a Bases de Datos                                      | -Consulta_Intervención – Entidades Delegantes                                                                                |
|                                                     | C MODIFICA                                               | ION DAJA                                                                                                    |
| CAUSA: Acceso a la apli                             | ación informática del OA                                 | INTEGRA perfil de Consulta_Intervención (CONTABILIDAD)                                                                       |
| D/D8:                                               |                                                          |                                                                                                    |
| ALCALDE/SA /PRESIDEN                                | TE/A del Ayuntamiento /                                  | lancomunidad de                                                                                                    |
| SOLICITA que previa a:                              | signación de una clave y                                 | contraseña en su caso, de acuerdo a la Política de Seguridad                                                                 |
| Información y Protecció<br>perfil Consulta_Interver | n de Datos, se autorice el<br>ación al siguiente persona | cceso a las bases de datos INTEGRA acceso consulta a Fides con<br>exclusivamente en los términos que constan a continuación: |
|                                                     | PI                                                       | ISONA AUTORIZADA                                                                                                    |
| Apellidos y nombre:                                 |                                                          | Firma persona autorizada:                                                                                                    |
|                                                     |                                                          |                                                                                                    |
| NIT:                                                |                                                          |                                                                                                    |
| Indique, por favor, el de                           | partamento al que perter                                 | ce: Correo-E corporativo (1):                                                                                                |
| Rentas 🗆 Tesorería :                                | Secretaría 🗆 Reca                                        | dación 🗆                                                                                                    |
|                                                     |                                                          | Correo-E (alternativo):                                                                                                    |
| Intervencion D Policia                              | Local D Catastro D                                       | Taléfono:                                                                                                    |
| Otros:                                              |                                                          |                                                                                                    |
|                                                     |                                                          | Extensión:                                                                                                    |
| FICHEROS: D Intervenció                             | ón                                                       |                                                                                                    |
|                                                     |                                                          | (he see the descender)                                                                                                    |
| TIPO DE PRIVILEGIO DE                               | Acceso (marque con una                                   | na opción deseada)                                                                                                    |
| Consulta Módulo de Inte                             | arvención 🗆                                              |                                                                                                    |
|                                                     |                                                          |                                                                                                    |
|                                                     |                                                          |                                                                                                    |
| PERFIL: Usuario Entidad                             | es Delegantes                                            |                                                                                                    |
| Fecha: de                                           | de 201                                                   | Fecha:dede 201                                                                                                    |
| ALCALDE/SA /PRESIDEN                                | TE/A                                                     | Responsable o Administrador/a de seguridad de ficheros<br>tratamientos de Intervención                                       |
|                                                     |                                                          |                                                                                                    |

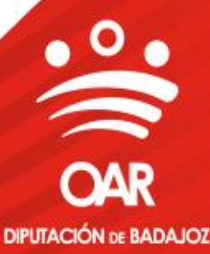

#### **ACCESO AL PROGRAMA**

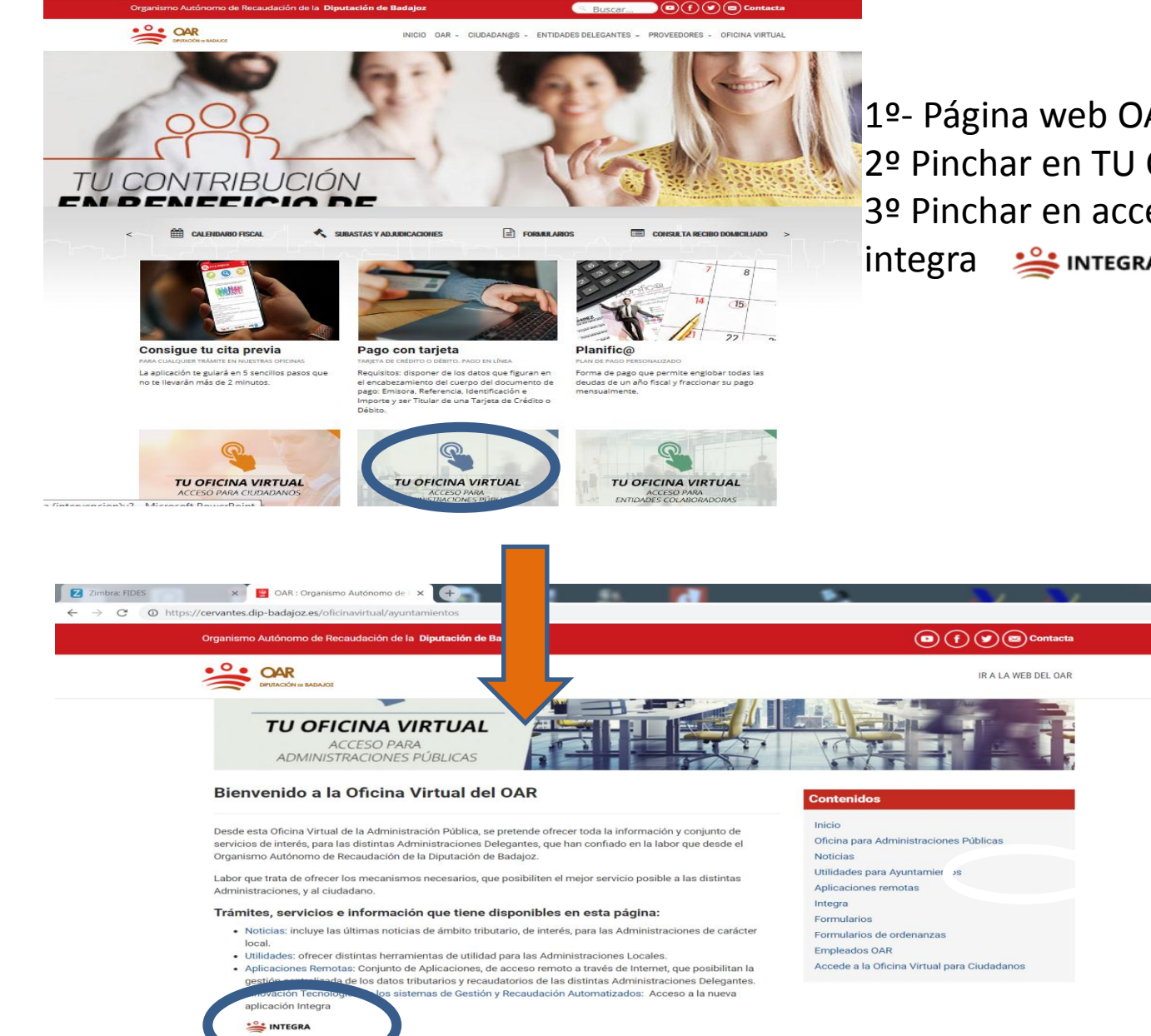

4 🔼 👔

1º- Página web OAR
 2º Pinchar en TU OFICINA VIRTUAL
 3º Pinchar en acceso a nueva aplicación
 integra 💒 INTEGRA

DIPUTACIÓN DE BADAJOZ

\$ D

# Acceso pulsando el botón

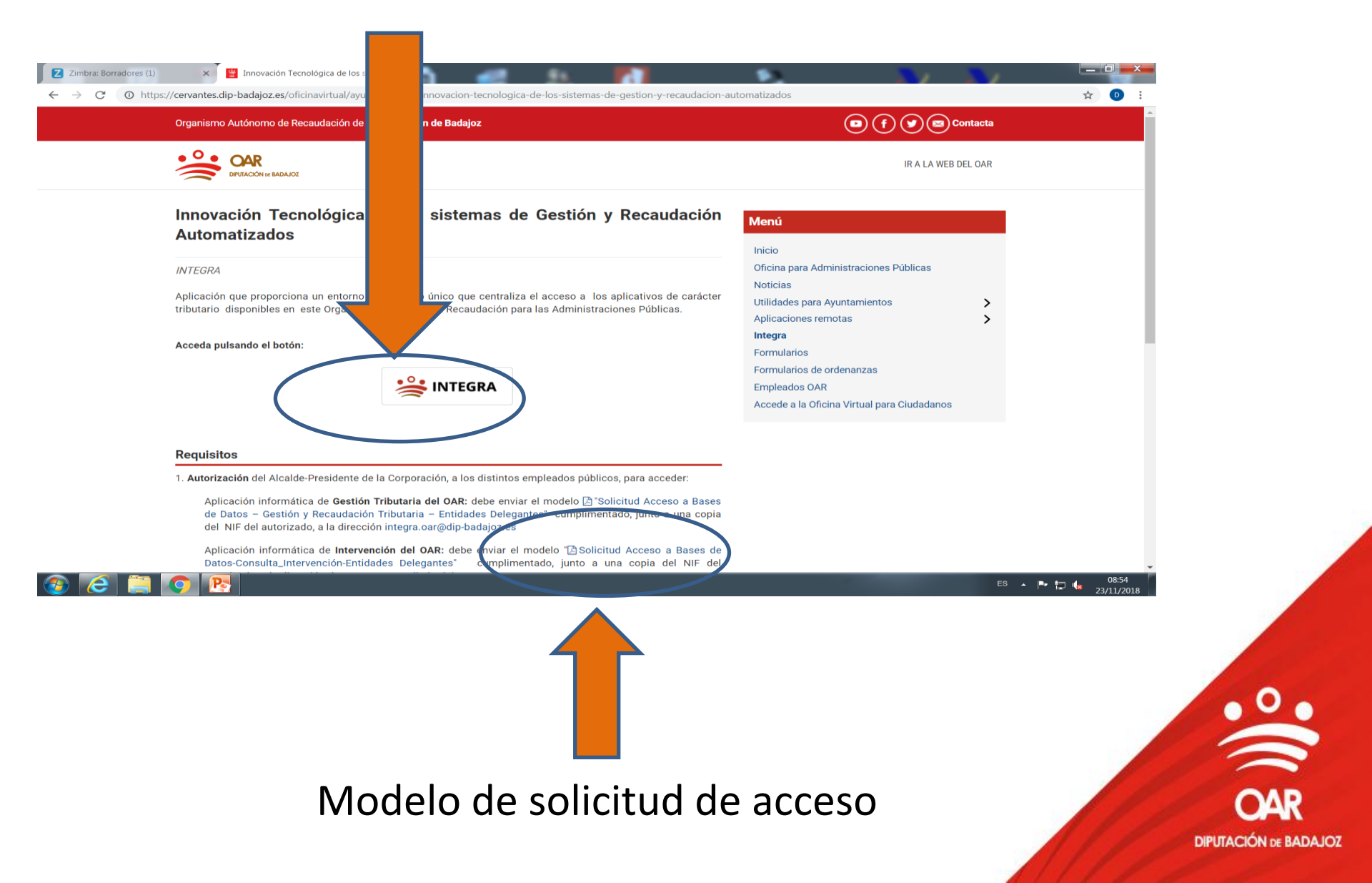

## Acceso a la aplicación

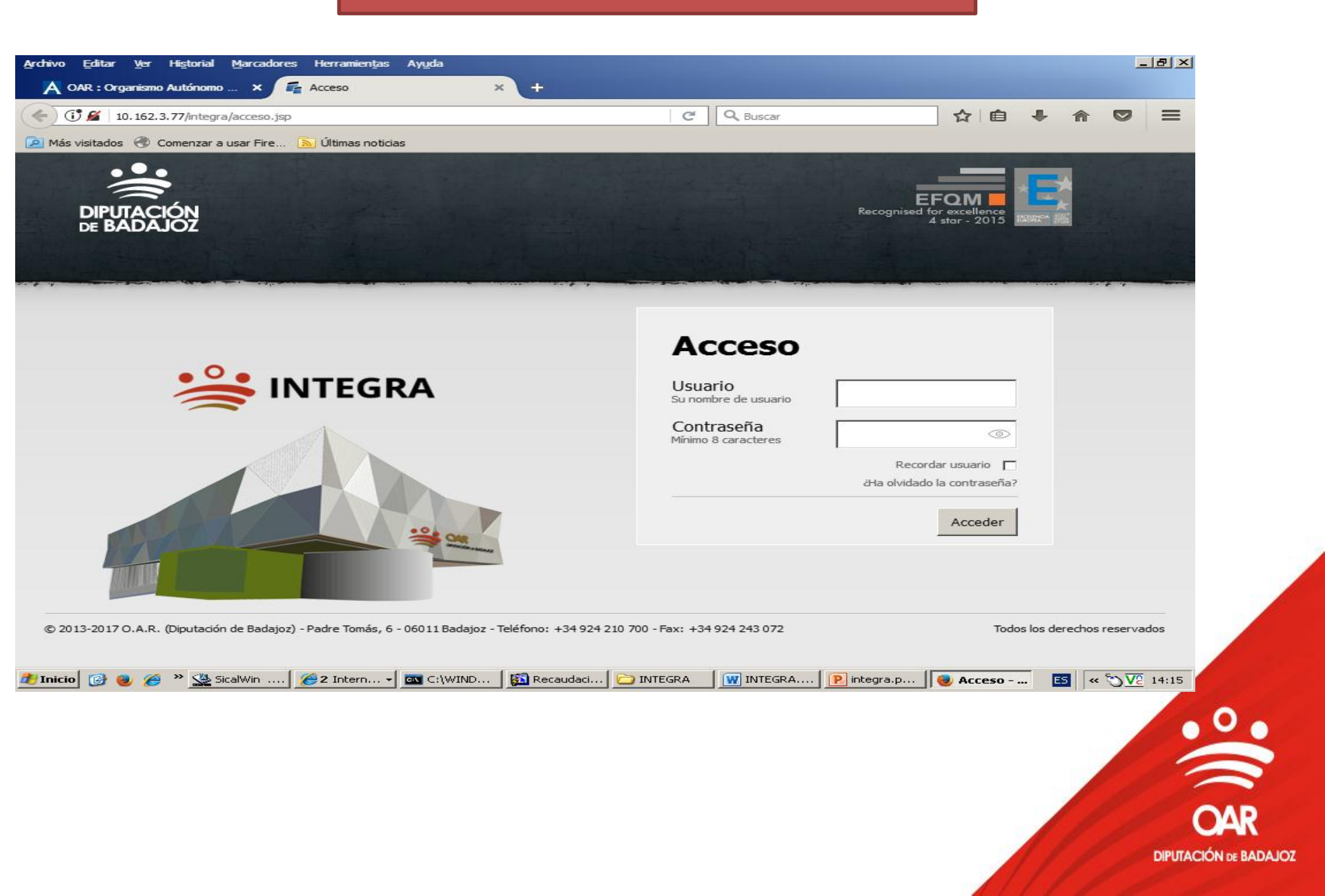

## Acceso a la aplicación

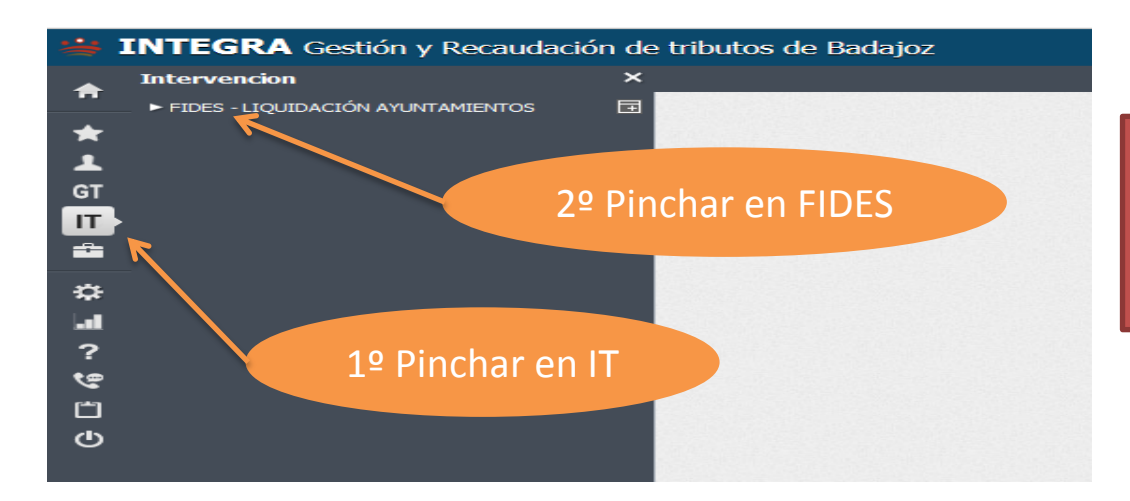

1º Pinchamos en IT
2º Pinchamos en FIDES
3º Se abre una nueva pestaña en la que se podrá seleccionar entrar en el programa o bien acceder al manual del mismo.

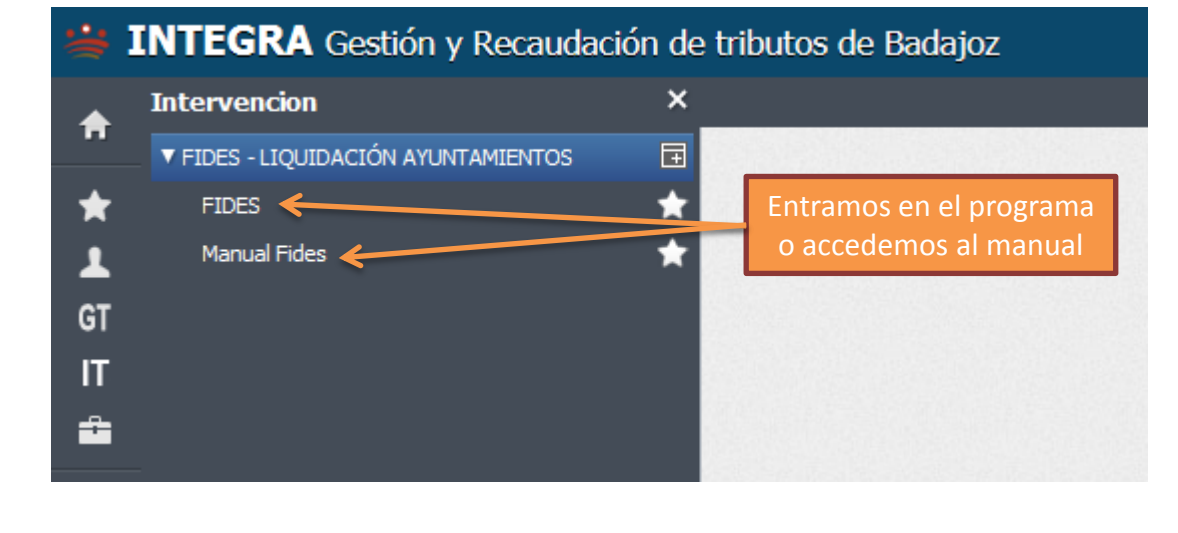

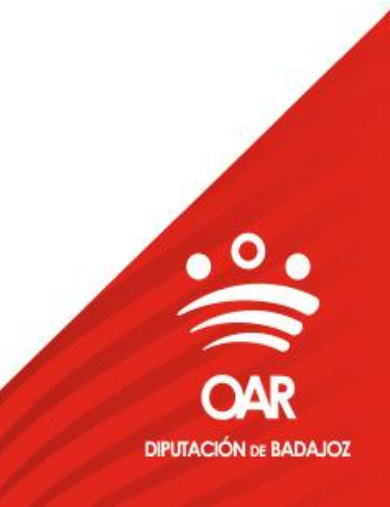

# Pantalla inicial

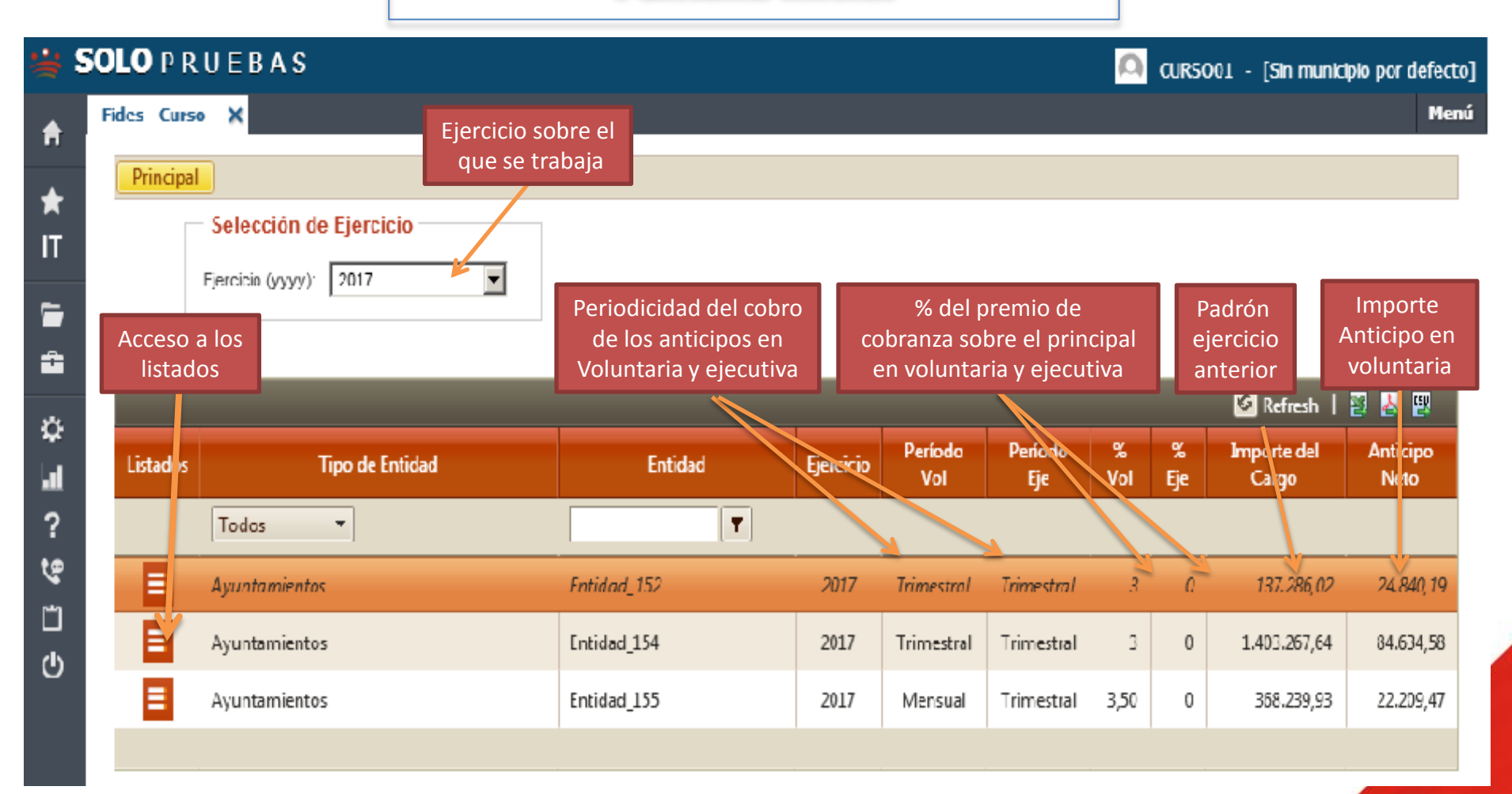

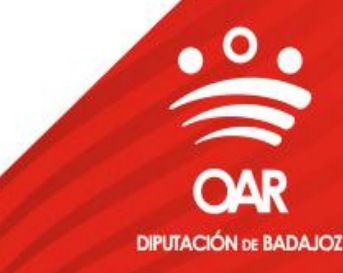

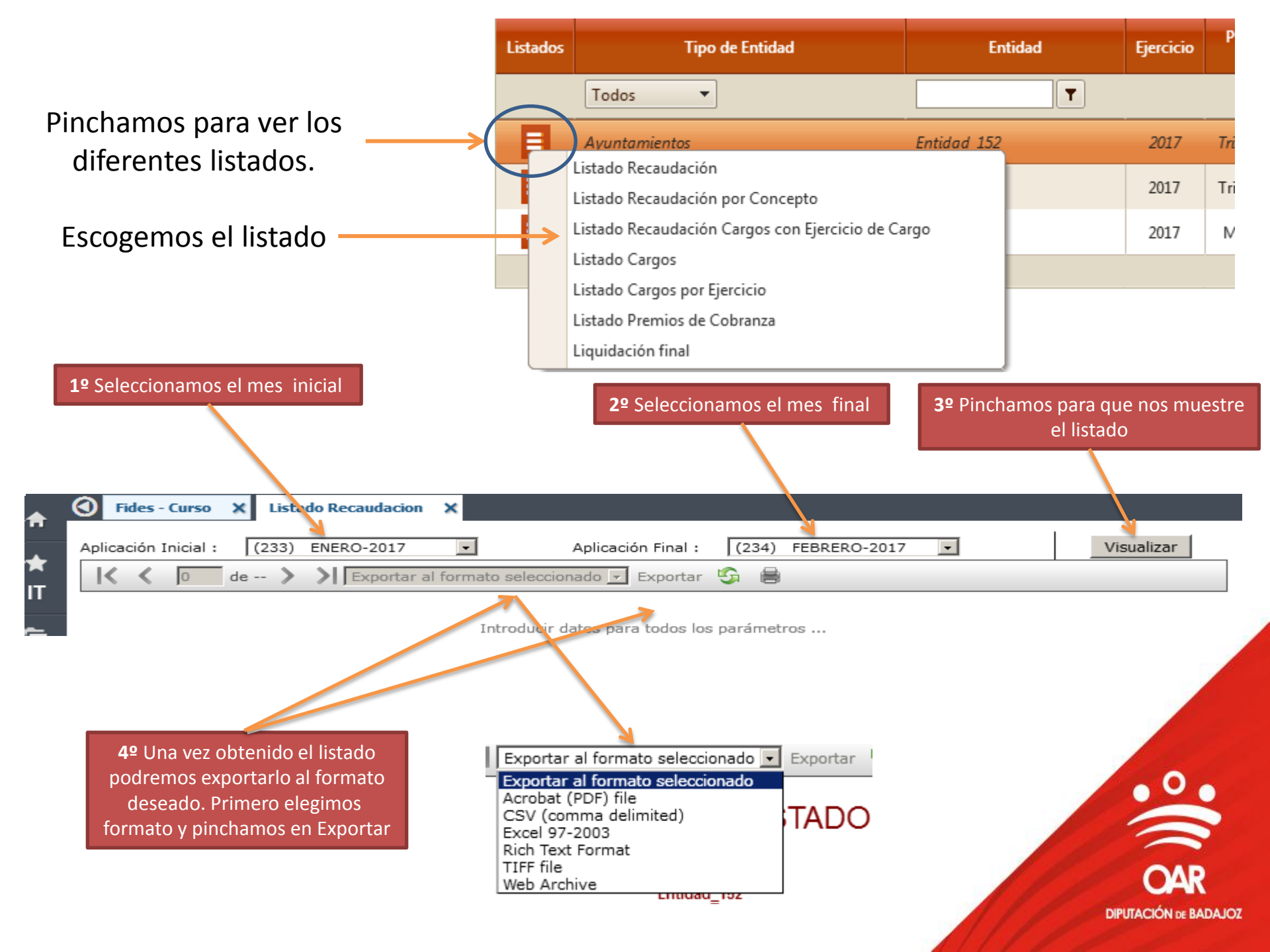

# CONTENIDO DE LOS LISTADOS

- 1.- Listado Recaudación: Muestra datos ordenando por conceptos y agrupando por periodos. Este listado no totaliza por conceptos, ofreciendo datos totalizados al final del mismo. No muestra información real del pendiente ya que aquellos cargos sin movimiento no aparecen.
- 2.- Listado Recaudación por Concepto: Igual listado anterior diferenciándose del mismo en que los datos que muestra los ordena totalizando por concepto y ejercicio realizando subtotales por concepto. Al igual que el anterior la información del pendiente no es real.
- 3.- Listado Recaudación Cargos con Ejercicio de Cargos: Mismos datos listados anteriores ordenando los datos por ejercicio en el que se realiza el cargo (no ejercicio del recibo) y realizando subtotales por cada ejercicio. Los pendientes en este listado son reales.
- 4.- Listado Cargos. Igual al primer listado (Ordena por conceptos y agrupando por periodos del recibo) pero realizando subtotales por conceptos y ofreciendo datos reales los pendientes.
- 5.- Listado Cargos por Ejercicio: Ofrece la misma información que los anteriores organizando los datos por ejercicio del recibo y acumulando por periodo. Ofrece subtotales por ejercicio y el pendiente es real. Se puede decir que es igual que el listado de cargos pero ordenando en lugar de por concepto por ejercicio.
- 6.- Listado Premios de Cobranza: Ofrece información de los distintos premios de cobranza aplicados a los distintos conceptos y a los diferentes estados de los recibos.
- 7.- Liquidación final: Recoge la situación del Ayuntamiento en el periodo seleccionado. Ofrece de forma resumida datos de recaudación y de anticipos realizados al Ayuntamiento ofreciendo al final una situación acreedora o deudora frente al OAR

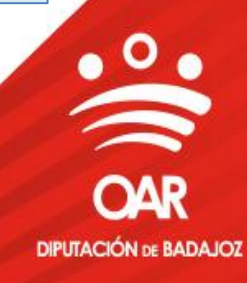

# Información anticipos y descuentos

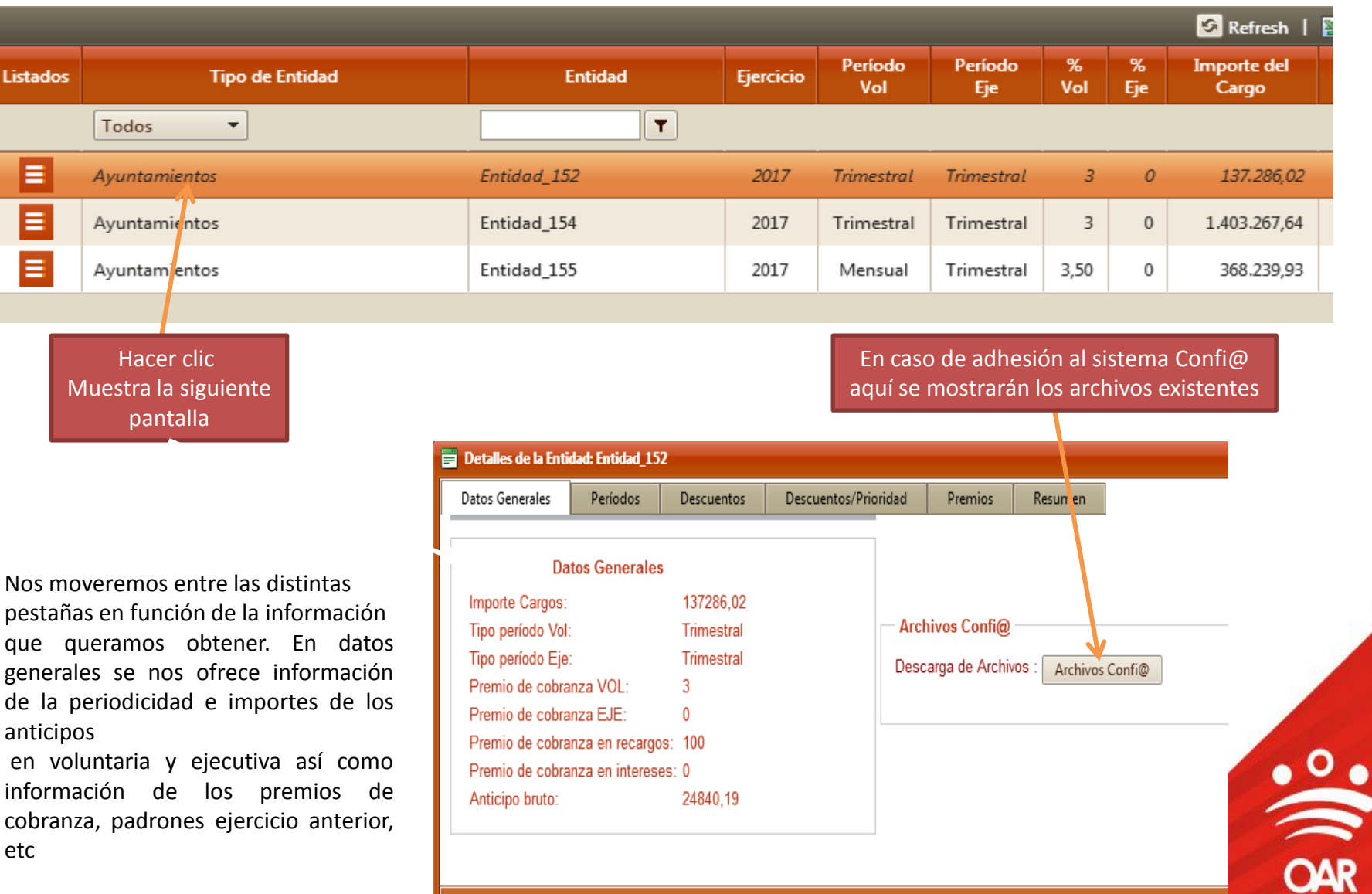

/Pantallas/Ventanas/winRtbLiquidacionAytos.aspx?ejercicio=2017&codpue=101&entidad=Entidad\_152

DIPUTACIÓN DE BADAJOZ

### PERIODOS

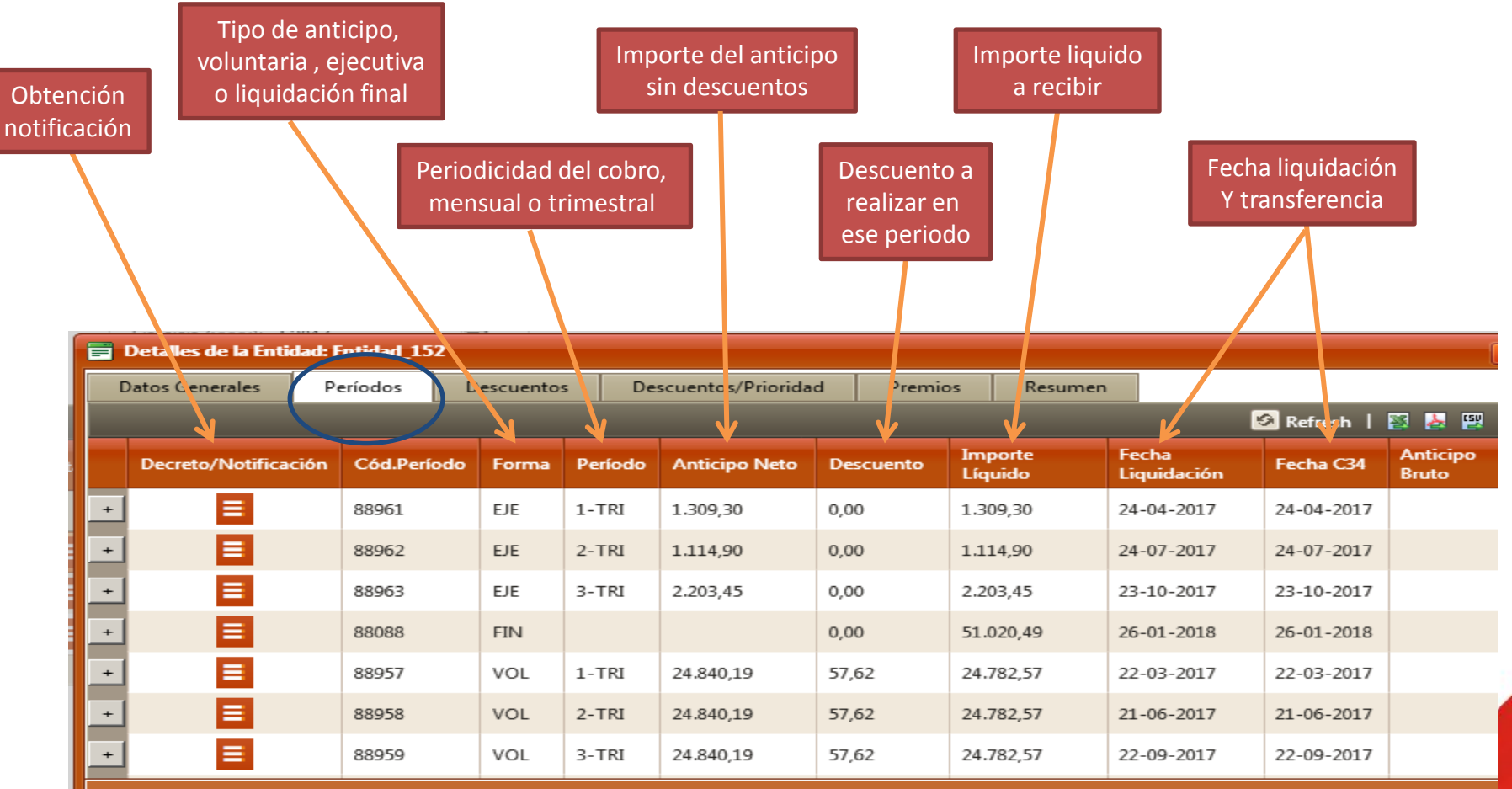

/Pantallas/Ventanas/winRtbLiquidacionAytos.aspx?ejercicio=2017&codpue=101&entidad=Entidad\_152

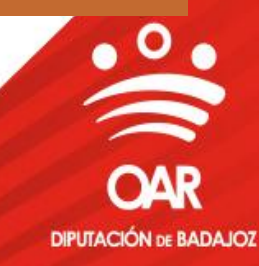

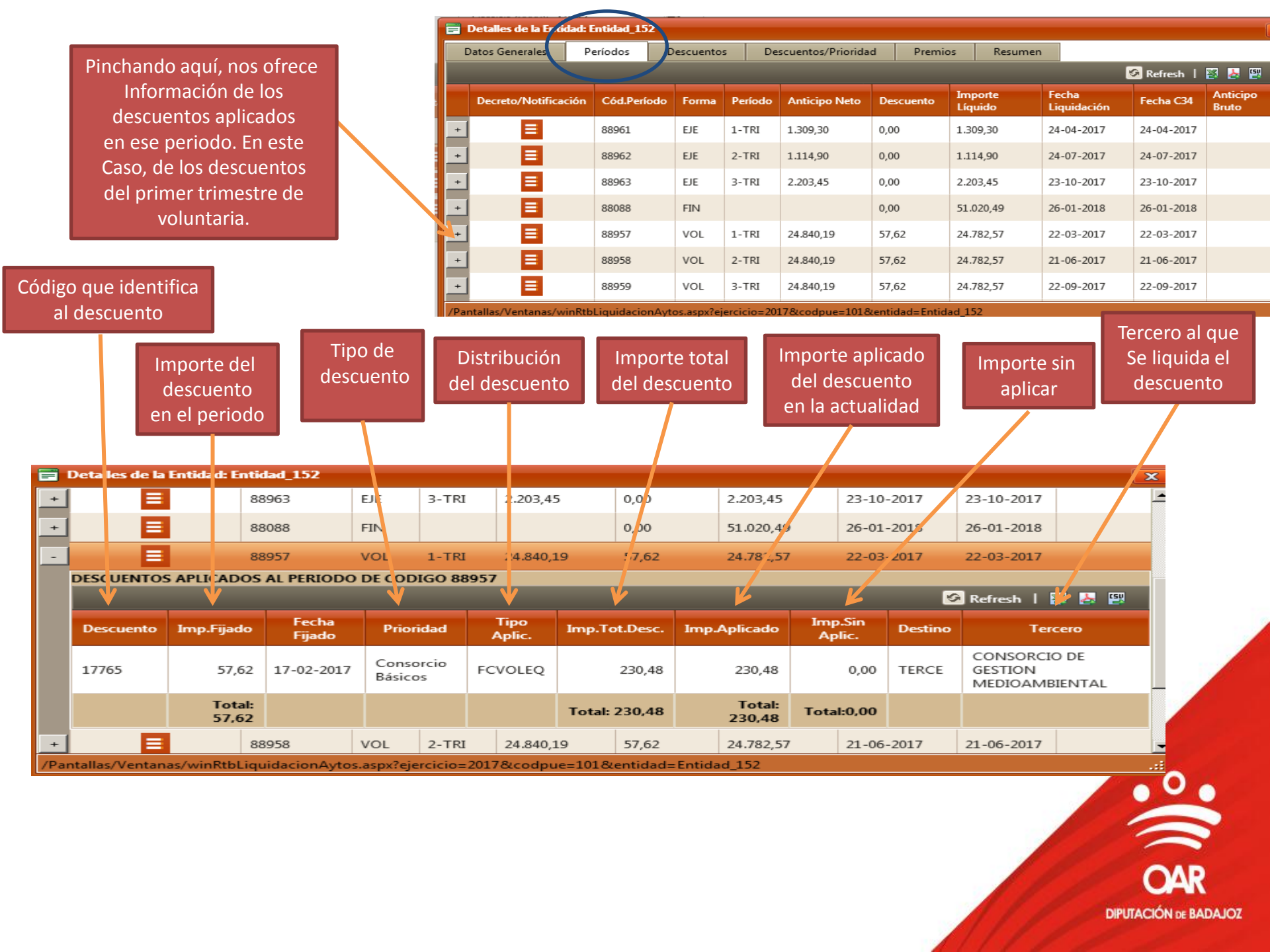

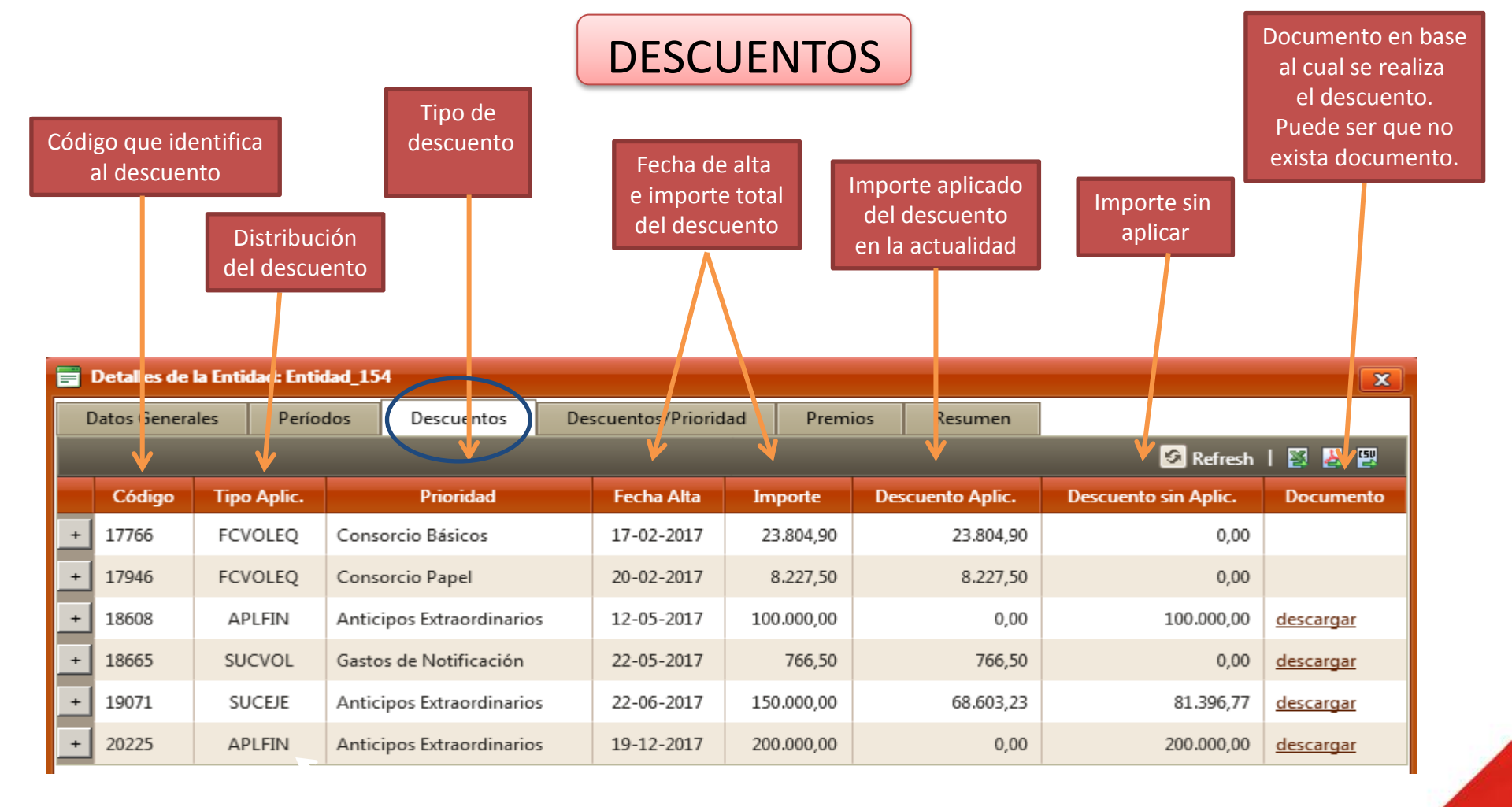

#### Diferentes formas de aplicar los descuentos a los períodos de liquidación.

| FCVOL         | Fijar cantidades en voluntaria                                                                    |
|---------------|---------------------------------------------------------------------------------------------------|
| FCVOLEQ       | Fijar cantidades en voluntaria equitativamente entre los períodos                                 |
| FCVOLSUCEJE   | Fijar cantidades en voluntaria y sucesivamente en ejecutiva                                       |
| FCVOLEQSUCEJE | Fijar cantidades en voluntaria equitativamente entre los períodos<br>y sucesívamente en ejecutiva |
| SUCVOL        | Sucesivamente en voluntaria                                                                       |
| SUCEJE        | Sucesivamente en ejecutiva                                                                        |
| SUCVOLEJE     | Sucesivamente en voluntaria y ejecutiva                                                           |
| APLFIN        | Aplicación final del año                                                                          |

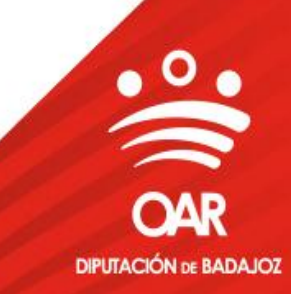

# DESCUENTOS/PRIORIDAD

 $\diamond$ 

En esta pestaña se totalizan los descuentos según el tipo.

| Tipo de descuento Total descu         | uento fijado         | Total desc | uento aplicad | o Total descu | ento sin aplicar |  |  |
|---------------------------------------|----------------------|------------|---------------|---------------|------------------|--|--|
|                                       |                      |            |               |               |                  |  |  |
| 📑 Detalles de la Entidad: Entidad_154 |                      |            |               |               | ×                |  |  |
| Datos Genera les Períodos Descuentos  | Descuentos/Prioridad | Premios    | Resumen       |               |                  |  |  |
| $\checkmark$                          |                      | ∕ √        |               | 🐼 Refre       | 🐼 Refran   🔯 🛃 🕎 |  |  |
| Denominación                          | Descuento            | Total Ap   | licado        | Total Sin A   | plicado          |  |  |
| Anticipos Extraordinarios             | 450.000,00           |            | 68.603,23     |               | 381.396,77       |  |  |
| Consorcio Básicos                     | 23.804,90            |            | 23.804,90     |               | 0,00             |  |  |
| Consorcio Papel                       | 8.227,50             |            | 8.227,50      | 0,00          |                  |  |  |
| Gastos de Notificación                | 766,50               |            | 766,50        |               | 0,00             |  |  |
|                                       |                      |            |               |               |                  |  |  |

/Pantallas/Ventanas/winRtbLiquidacionAytos.aspx?ejercicio=2017&codpue=201&entidad=Entidad\_154

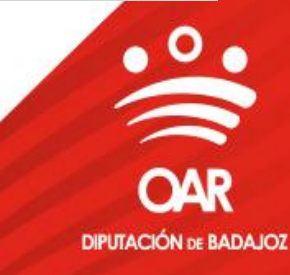

# PREMIOS

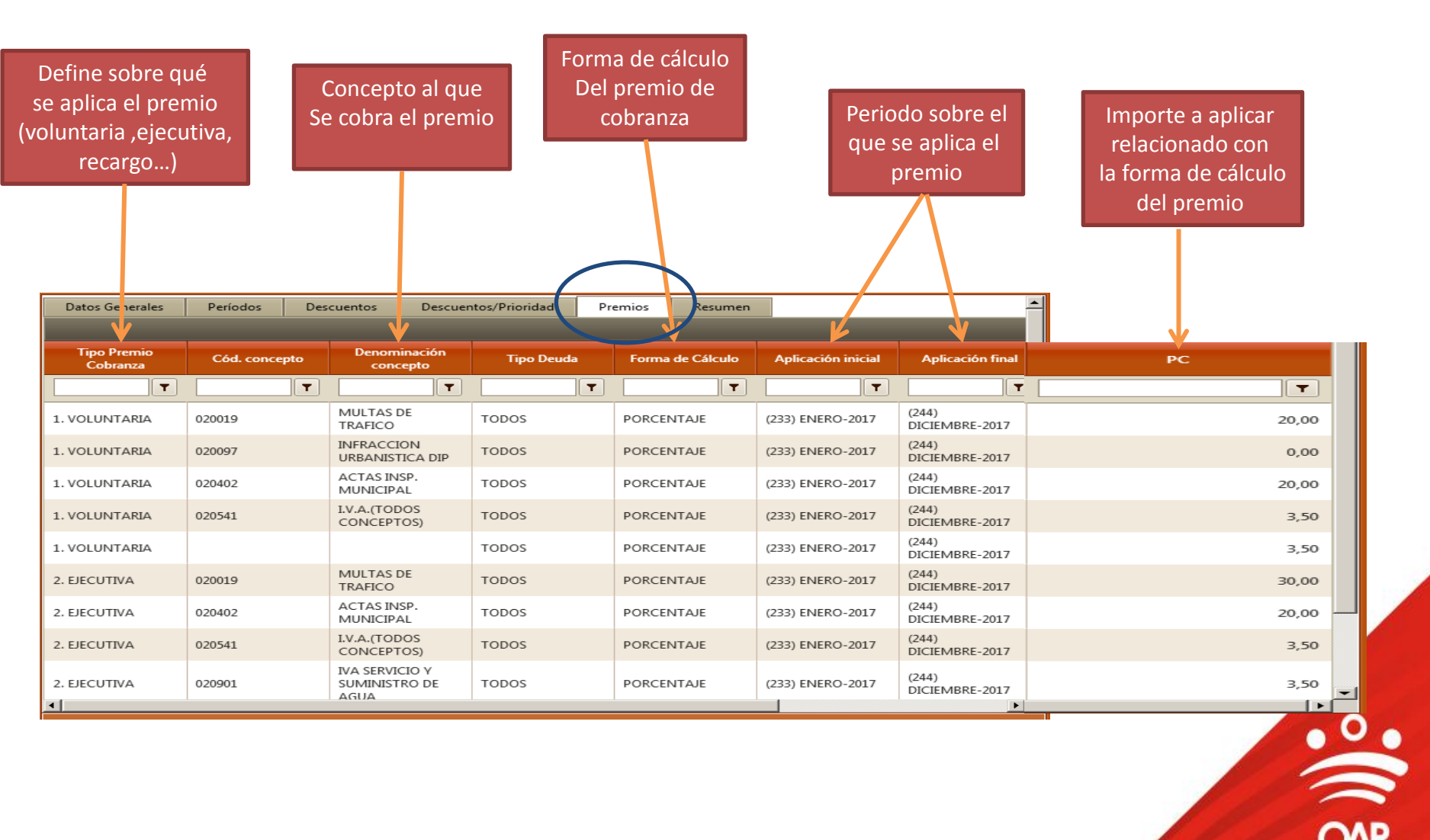

DIPUTACIÓN DE BADAJOZ

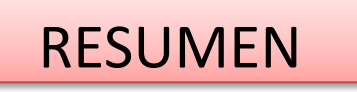

• En esta pestaña seleccionaremos el periodo sobre el que queremos obtener datos para elegir posteriormente el listado que nos interese .

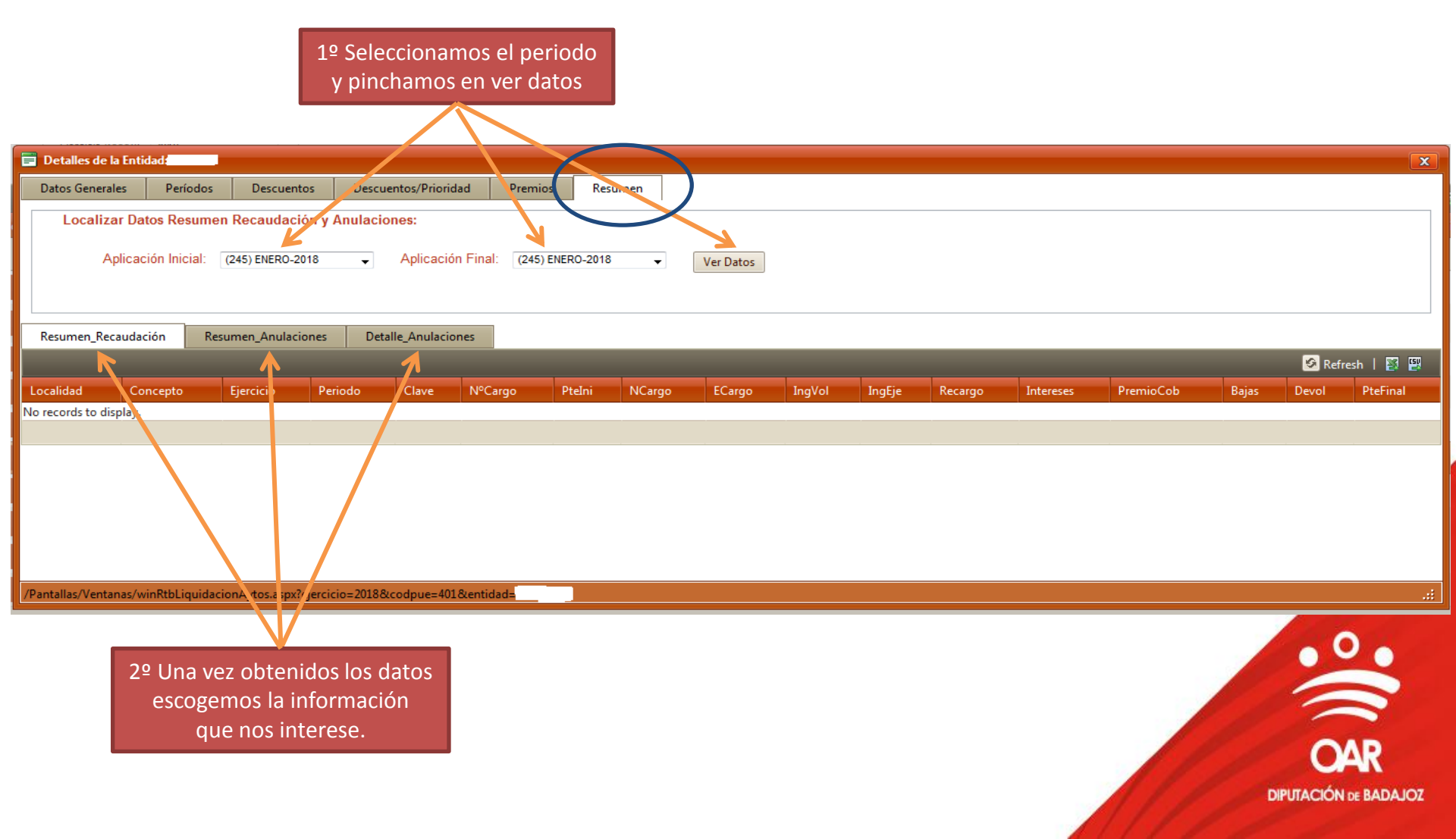

Nos ofrece información ordenada por conceptos con toda la gestión realizada en el periodo seleccionado. La diferencia principal con otros listados es la diferenciación entre los ingresos voluntaria y ejecutiva. La información se puede exportar a diversos formatos

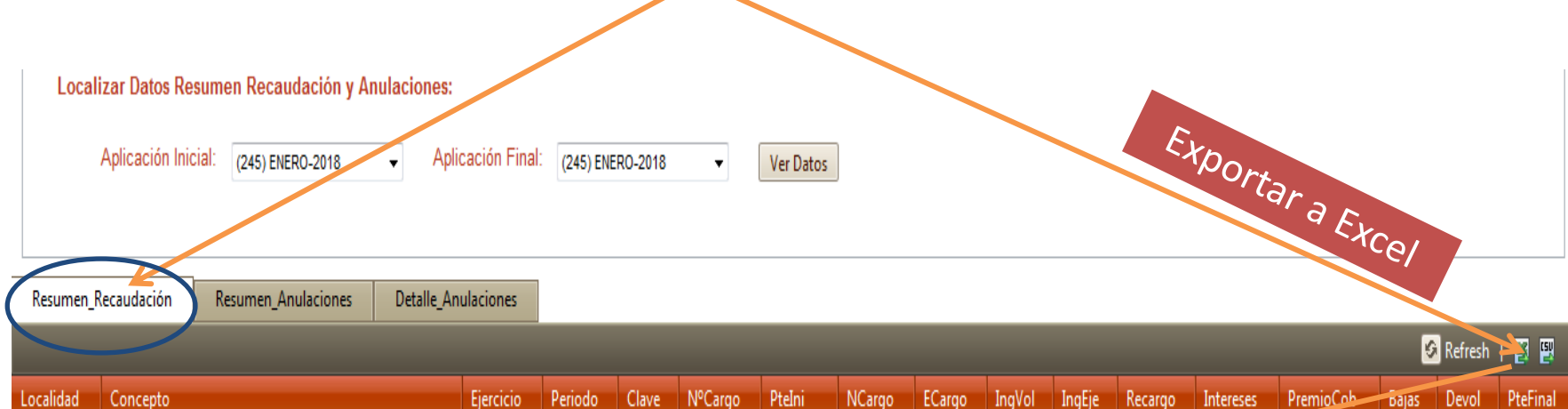

| APROV ESPECIAL DOMINIO PUBLICO LOCAL 1,5         2016         ANUAL         LV         254921         337,19         0,00         0,00         0,00         0,00 | 0,00 0,00 0,00 0,00 | 337,19 |
|----------------------------------------------------------------------------------------------------|---------------------|--------|

|          |           |         |       |         |          |        |        |        | -      |         |             |          |       |       |          |
|----------|-----------|---------|-------|---------|----------|--------|--------|--------|--------|---------|-------------|----------|-------|-------|----------|
| Concepto | Ejercicio | Periodo | Clave | NºCargo | Ptelni   | NCargo | ECargo | IngVol | IngEje | Recargo | Intereses P | remioCob | Bajas | Devol | PteFinal |
| APROV E  | 2016      | ANUAL   | LV    | 254921  | 337,19   | 0,00   | 0,00   | 0,00   | 0,00   | 0,00    | 0,00        | 0,00     | 0,00  | 0,00  | 337,19   |
| APROV E  | 2017      | 1-TRI   | LV    | 262431  | 1.073,63 | 0,00   | 0,00   | 0,00   | 0,00   | 0,00    | 0,00        | 0,00     | 0,00  | 0,00  | 1.073,63 |
| APROV E  | 2017      | 1-TRI   | LV    | 262472  | 81,74    | 0,00   | 0,00   | 0,00   | 0,00   | 0,00    | 0,00        | 0,00     | 0,00  | 0,00  | 81,74    |
| APROV E  | 2017      | 2-TRI   | LV    | 270691  | 698,02   | 0,00   | 0,00   | 0,00   | 0,00   | 0,00    | 0,00        | 0,00     | 0,00  | 0,00  | 698,02   |
| APROV E  | 2017      | 3-TRI   | LV    | 275757  | 4,26     | 0,00   | 0,00   | 0,00   | 0,00   | 0,00    | 0,00        | 0,00     | 0,00  | 0,00  | 4,26     |
| COTOS DE | 2012      | ANUAL   | RV    | 168799  | 134,71   | 0,00   | 0,00   | 0,00   | 0,00   | 0,00    | 0,00        | 0,00     | 0,00  | 0,00  | 134,71   |
| COTOS DE | 2013      | ANUAL   | RV    | 177652  | 181,66   | 0,00   | 0,00   | 0,00   | 0,00   | 0,00    | 0,00        | 0,00     | 0,00  | 0,00  | 181,66   |
| COTOS DE | 2014      | ANUAL   | RV    | 192022  | 169,73   | 0,00   | 0,00   | 0,00   | 0,00   | 0,00    | 0,00        | 0,00     | 0,00  | 0,00  | 169,73   |
| COTOS DE | 2015      | ANUAL   | RV    | 211654  | 169,73   | 0,00   | 0,00   | 0,00   | 0,00   | 0,00    | 0,00        | 0,00     | 0,00  | 0,00  | 169,73   |
| COTOS DE | 2016      | ANUAL   | RV    | 232449  | 192,00   | 0,00   | 0,00   | 0,00   | 0,00   | 0,00    | 0,00        | 0,00     | 0,00  | 0,00  | 192,00   |
| COTOS DE | 2017      | ANUAL   | RV    | 255911  | 192,00   | 0,00   | 0,00   | 0,00   | 0,00   | 0,00    | 0,00        | 0,00     | 0,00  | 0,00  | 192,00   |
| ENTRADA  | 2010      | ANUAL   | RV    | 126485  | 6,01     | 0,00   | 0,00   | 0,00   | 0,00   | 0,00    | 0,00        | 0,00     | 0,00  | 0,00  | 6,01     |
| ENTRADA  | 2011      | ANUAL   | RV    | 142473  | 12,02    | 0,00   | 0,00   | 0,00   | 0,00   | 0,00    | 0,00        | 0,00     | 0,00  | 0,00  | 12,02    |
| ENTRADA  | 2012      | ANUAL   | RV    | 163516  | 12,02    | 0,00   | 0,00   | 0,00   | 0,00   | 0,00    | 0,00        | 0,00     | 0,00  | 0,00  | 12,02    |
| ENTRADA  | 2013      | ANUAL   | RV    | 182611  | 24,04    | 0,00   | 0,00   | 0,00   | 0,00   | 0,00    | 0,00        | 0,00     | 0,00  | 0,00  | 24,04    |
| ENTRADA  | 2014      | ANUAL   | RV    | 203823  | 24,04    | 0,00   | 0,00   | 0,00   | 0,00   | 0,00    | 0,00        | 0,00     | 0,00  | 0,00  | 24,04    |
| ENTRADA  | 2015      | ANUAL   | RV    | 216456  | 18,03    | 0,00   | 0,00   | 0,00   | 0,00   | 0,00    | 0,00        | 0,00     | 0,00  | 0,00  | 18,03    |
| ENTRADA  | 2016      | ANUAL   | RV    | 239579  | 30,05    | 0,00   | 0,00   | 0,00   | 0,00   | 0,00    | 0,00        | 0,00     | 0,00  | 0,00  | 30,05    |
| ENTRADA  | 2017      | ANUAL   | RV    | 263512  | 60.10    | 0.00   | 0.00   | 0.00   | 0.00   | 0.00    | 0.00        | 0.00     | 0.00  | 0.00  | 60.10    |

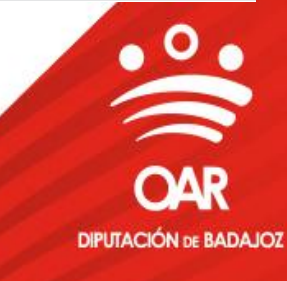

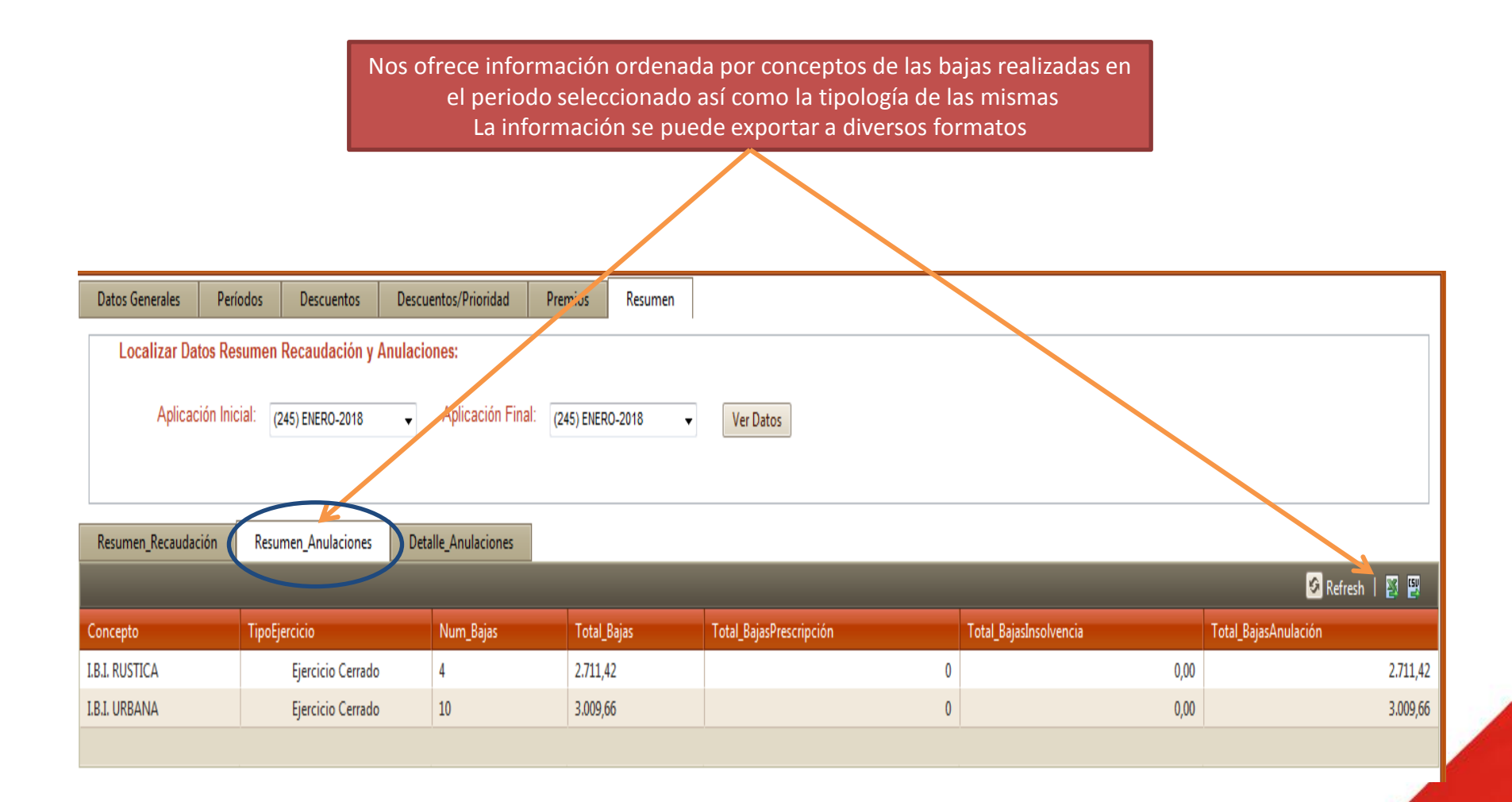

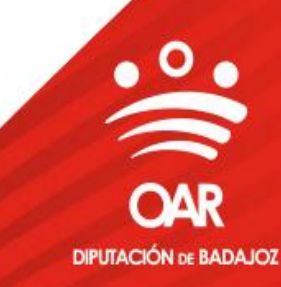

Nos ofrece información ordenada por conceptos y de forma detallada de las bajas realizadas en el periodo seleccionado . La información se puede exportar a diversos formatos

|            | Aplicación Inicial: (245) ENERO-2018 - Aplicación Final: (245) ENERO-2018 - Ver Datos |                |             |              |                  |              |  |                   |               |           |                |           |  |
|------------|---------------------------------------------------------------------------------------|----------------|-------------|--------------|------------------|--------------|--|-------------------|---------------|-----------|----------------|-----------|--|
| Resumen_R  | ecaudación I                                                                          | Resumen_Anulac | iones Detai | le_Anulacior | nes              |              |  |                   |               |           |                |           |  |
|            |                                                                                       |                |             |              |                  |              |  |                   |               |           | 🔗 Refresh      | 1 🖉 🗑     |  |
| Referencia | Concepto                                                                              | Ejer_Recibo    | Movimiento  | Periodo      | NifCif_SujPasivo | SujetoPasivo |  | Ejercicio         | Forma         | CausaBaja | FechaOperación | Principal |  |
| 45370842   | I.B.I. RUSTICA                                                                        | 2018           | В           | 2.016        |                  | ×            |  | Ejercicio Cerrado | En Voluntaria | ANULA     | 11-01-2018     | 43,21     |  |
| 46158953   | I.B.I. RUSTICA                                                                        | 2018           | В           | 2.016        |                  |              |  | Ejercicio Cerrado | En Ejecutiva  | ANULA     | 30-01-2018     | 2605,13   |  |
| 46969099   | I.B.I. RUSTICA                                                                        | 2018           | В           | ANUAL        |                  |              |  | Ejercicio Cerrado | En Ejecutiva  | ANULA     | 08-01-2018     | 31,54     |  |
| 46969266   | I.B.I. RUSTICA                                                                        | 2018           | В           | ANUAL        |                  |              |  | Ejercicio Cerrado | En Ejecutiva  | ANULA     | 08-01-2018     | 31,54     |  |

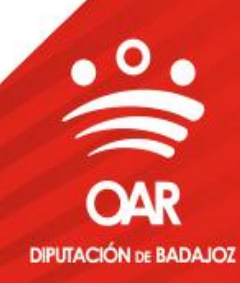